|    | TP-4S ネットワーク設定手順<br>TP-4Sのネットワーク設定を行います<br>ネットワーク設定を変更する際や、パラメータクリア後に設定                            | する必要があります                                        |
|----|----------------------------------------------------------------------------------------------------|--------------------------------------------------|
| 1  | <u>電源が切れている状態</u> で、<br>プリンタ前面の FEED キーと PAUSE キーを押しながら電源を入れます                                     | <u>システムモード V0.0</u>                              |
| 2  | FEED キーを 6 回押し、PAUSE キーを 1 回押します                                                                   | <6> INTERFACE                                    |
| 3  | PAUSE <sup>‡-</sup> を1回押します<br>(「有線 LAN/無線 LAN」を選択します)                                             | 有線 LAN/無線 LAN                                    |
| 4  | FEED キーを 2 回押し、PAUSE キーを 1 回押します<br>(「IP アドレス」を選択します)                                              | IP アドレス                                          |
|    | FEED or RESTART キーで使用する<br>ネットワークの設定値に合わせ PAUSE キーを押していきます                                         | 192.168.010.020                                  |
| 5  | <b>FEED</b> <sup>‡</sup> -を1回押し、 <b>PAUSE</b> <sup>‡</sup> -を1回押します<br>(「サブネ <u>ットマスク</u> 」を選択します) | サブネットマスク                                         |
|    | FEED or RESTART <sup>‡</sup> -で使用する<br>ネットワークの設定値に合わせ PAUSE <sup>‡</sup> -を押していきます                 | 255.255.255.000                                  |
| 6  | FEED キーを1回押し、PAUSE キーを1回押します<br>(「ゲートウェイアドレス」を選択します)                                               | ゲートウェイ                                           |
|    | FEED or RESTART <sup>‡</sup> -で使用する<br>ネットワークの設定値に合わせ PAUSE <sup>‡</sup> -を押していきます                 | 000.000.000                                      |
| 7  | FEED キーを 1 回押し、 PAUSE キーを 1 回押します<br>(「DHCP」を選択します)                                                | DHCP 有効                                          |
|    | FEED +-を1回押し、PAUSE +-を1回押します(無効に設定)                                                                | 無効                                               |
| 8  | FEED キーを 4 回押し、PAUSE キーを 1 回押します<br>(「ポート番号」を選択します)<br>FEED or RESTART t-で使用する                     | ポート番号                                            |
|    | ネットワークの設定値に合わせ PAUSE キーを押していきます                                                                    | 09100                                            |
| 9  | 必要に応じて各項目を変更します<br>※設定された内容を確認するには、「基本情報」を選択し、<br>PAUSE <sup>†</sup> -を押します                        | VO.O<br>オンライン<br>印刷枚数 000000<br>IP:192.168.10.20 |
| 10 | <u>電源を入れ直します</u>                                                                                   |                                                  |

以上の作業で、ネットワーク設定変更作業が終了しました